**TOSHIBA** Leading Innovation >>>

## テレビ クイックガイド

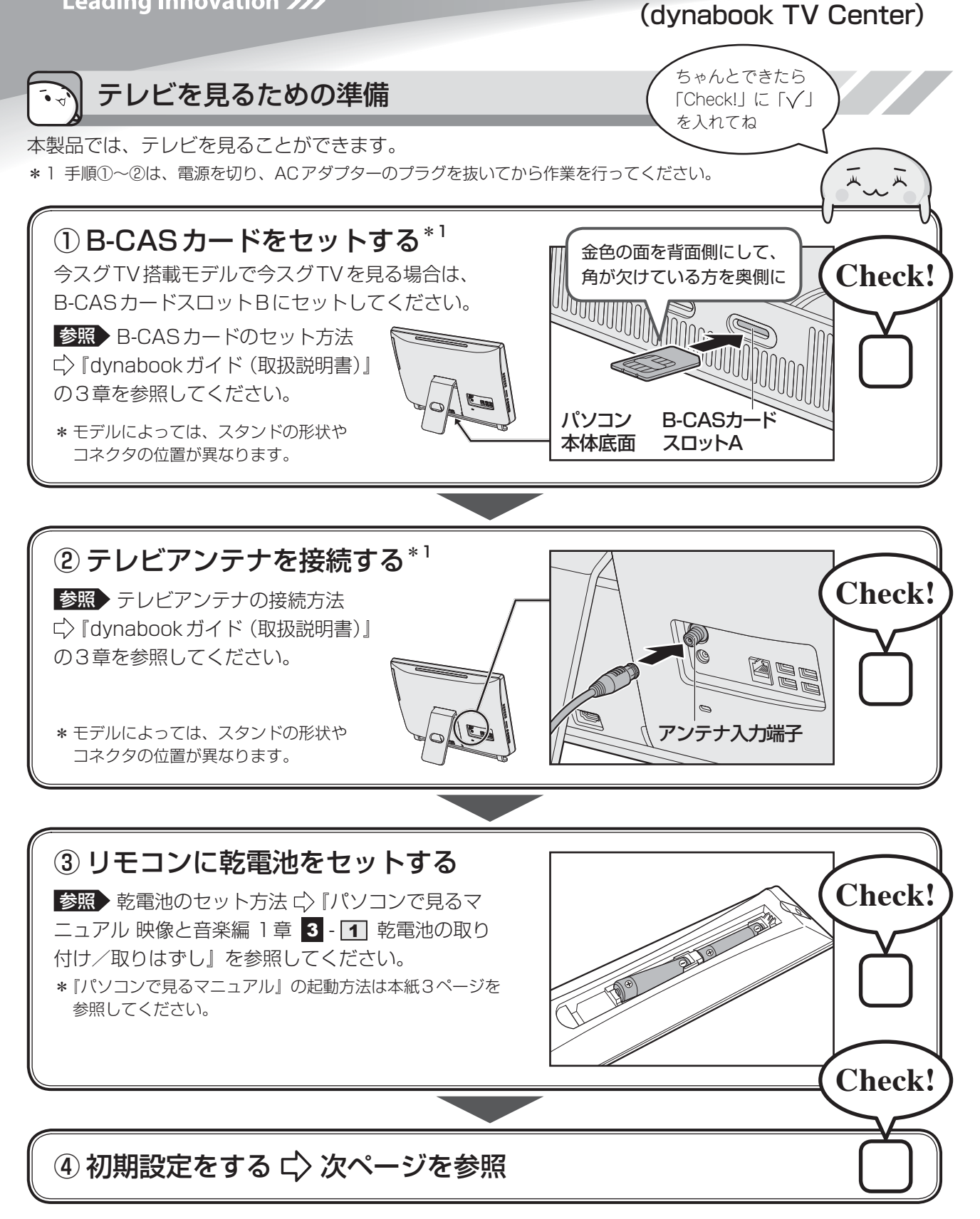

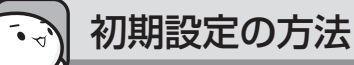

初期設定は、「dynabook TV Center (ダイナブック テレビ センター)」というアプリケーションを使って行います。

\* タッチ操作に対応しているモデルでは、「クリック」を「タップ」に読み替えて操作してください。

## ① スタート画面の [デスクトップ] をクリックする

デスクトップ画面が表示されます。

## [dynabook TV Centerの初期設定] アイコン() する

[dynabook TV Center 初期設定ウィザード] 画面が表示されます。

| dynabook TV Center 初期設定ウィザード<br>郵便番号 <u>&gt;&gt;&gt;&gt;&gt;&gt;&gt;&gt;&gt;&gt;&gt;&gt;&gt;&gt;&gt;&gt;&gt;&gt;&gt;&gt;&gt;&gt;&gt;&gt;&gt;&gt;&gt;&gt;&gt;&gt;&gt;&gt;&gt;&gt;&gt;&gt;</u> | * 以降は画面に従って操作してください。<br>操作の詳細は『パソコンで見るマニュアル 映像<br>と音楽編 1章 4 チャンネル設定をする』を参<br>照してください。<br>参照 『パソコンで見るマニュアル』の起動方法は次<br>ページを参照してください。 |
|----------------------------------------------------------------------------------------------------|----------------------------------------------------------------------------------------------------|
| 視聴する地域情報を入力してください。                                                                                                    |                                                                                                    |
| 戻る 次へ 完了                                                                                                    | (表示例)                                                                                                    |

初期設定が完了すると、デスクトップ画面に [dynabook TV Center] アイコン ( 📁 ) が作成されます。

③ デスクトップ画面の [dynabook TV Center] アイコン(
) たダブル クリックする

「dynabook TV Center」が起動します。

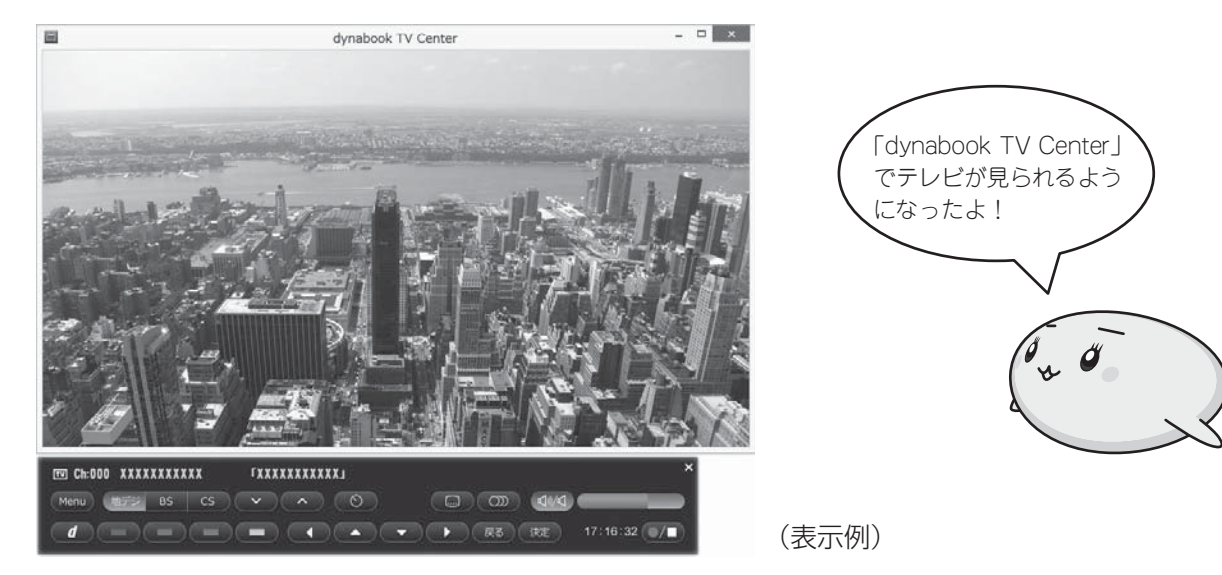

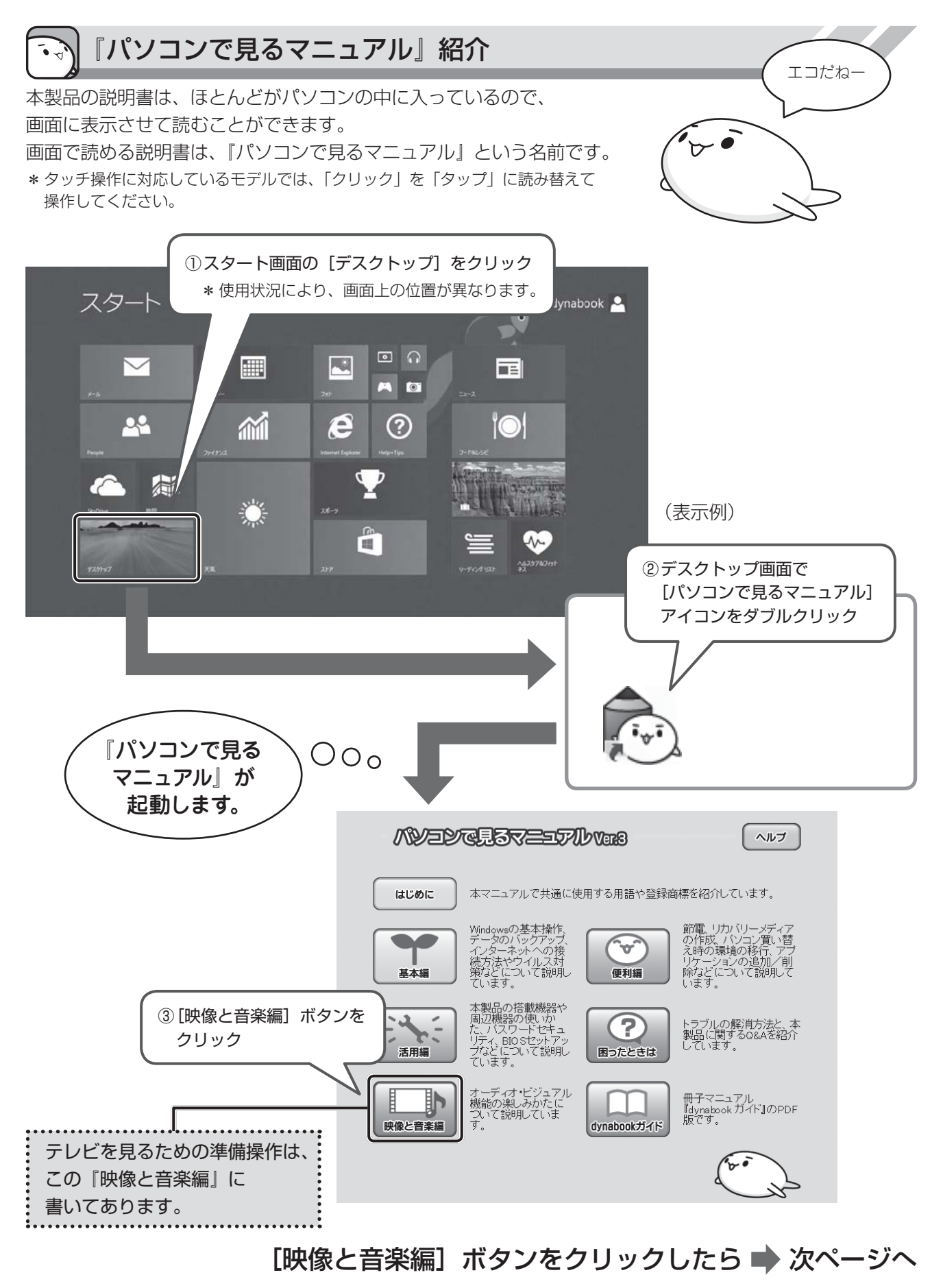

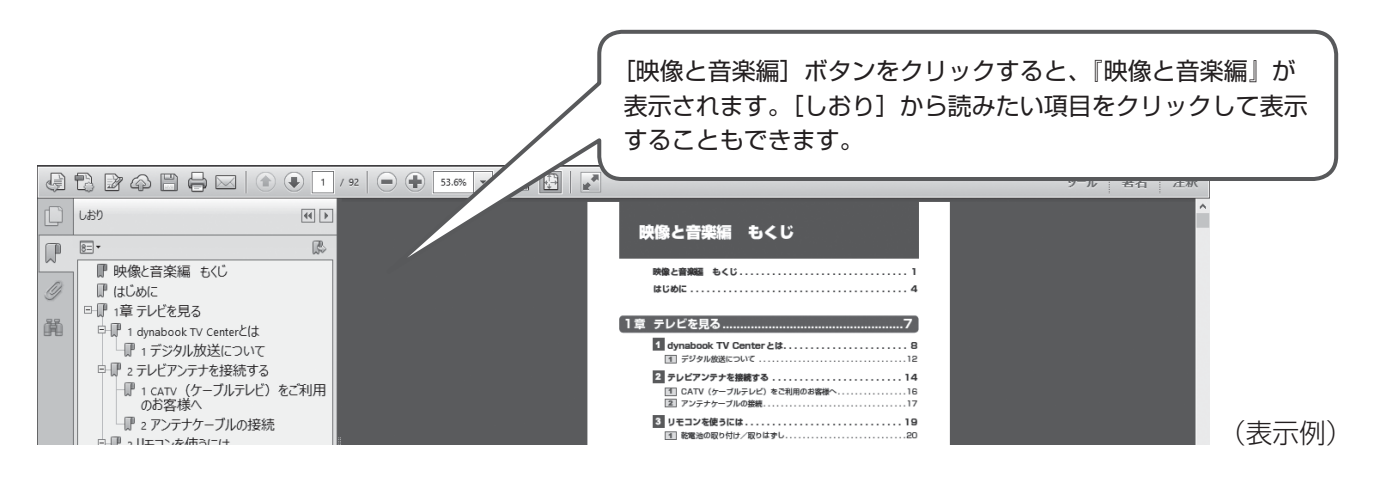

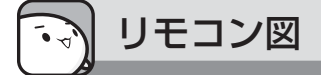

付属のリモコンのボタンは、次のようになっています。 各ボタンの操作は、『パソコンで見るマニュアル 映像と音楽編 付録』を参照してください。

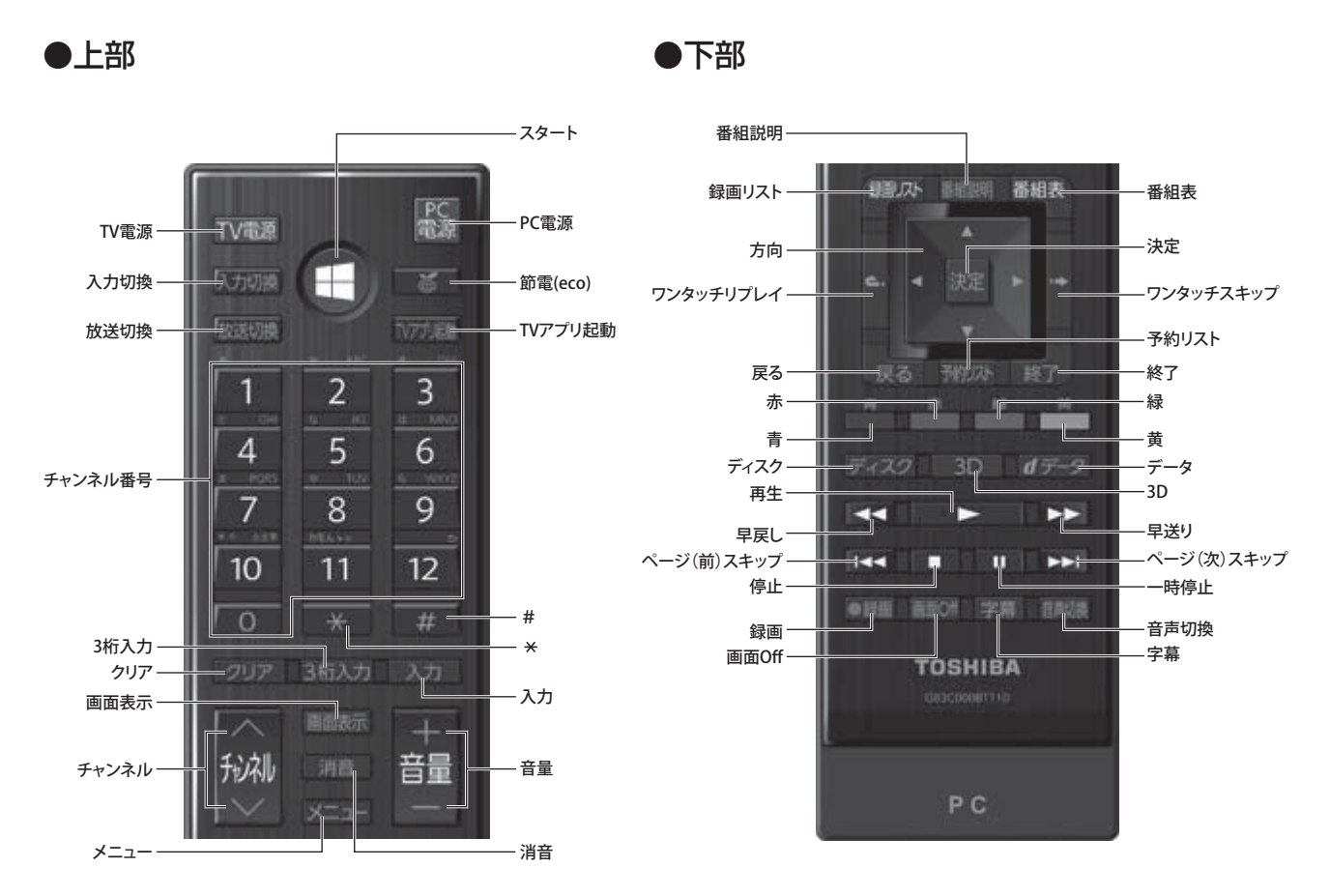

GX1C00130210 2013.8 Printed in China ©2013 TOSHIBA CORPORATION ALL RIGHTS RESERVED

4